# **Creating Driven Boundaries**

# 1. Once you are in the field check your SFRTK signal.

Press this icon along the top bar

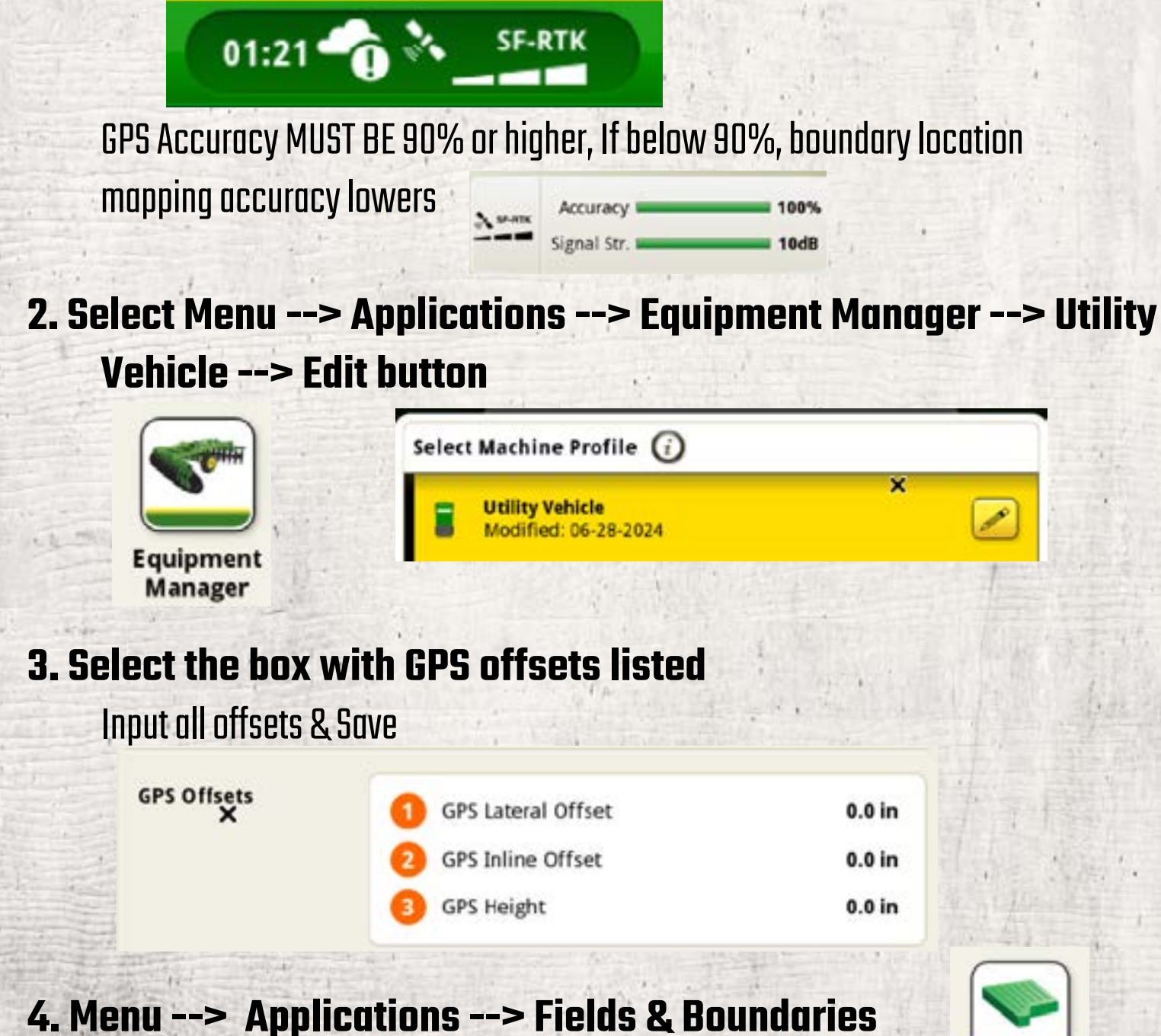

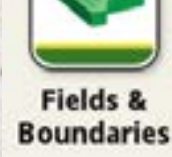

# 5. Ensure that the correct Client, Farm, Field is set.

You can edit this by going to Setup --> Location

# 6. Select Create Boundaries button --> Driven Standard Boundary

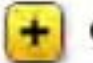

**Create Boundaries** 

# 7. Select GPS in Offset Point

#### 8. Name the Boundary

Date, Signal, Type Example: "June24 SFRTK Driven"

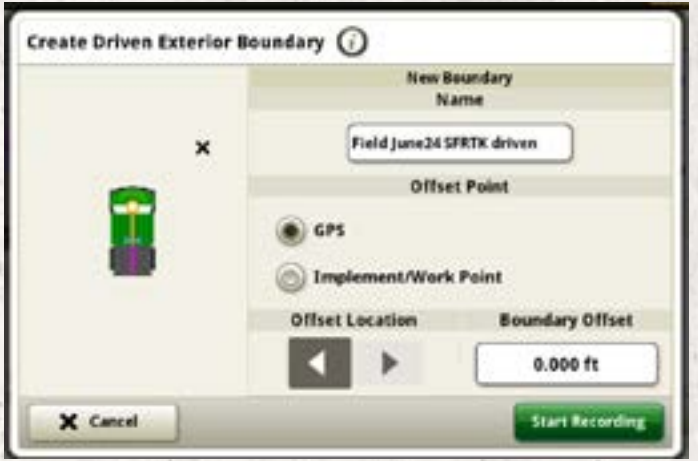

# 9. Click Start Recording & Map your Boundary

Boundary will be represented by a pink line that generates as you map Exit out of the Recording & Applications window to return to run page to improve visibility while keeping the pause/resume functions readily available

# **Mapping Tips**

#### Square Corners

- 1. Drive in a straight line to the corner of the field
- 2. Click Pouse Recording

3. Make your turn and straighten up along the other edge of the field

- 4. Click Resume Recording
  - ng 🗨 Resume

5. Continue driving the next edge of the field

\*Pink line should show a square corner\*

### Completing the Boundary

1. Drive back to the starting point 2. Press Save when you are happy with your boundary

### Straight Edge

- 1. Begin driving along the edge of the field
- 2. Click Pause Recording after traveling a few feet
- 3. Drive to the other end of the field
- 4. Click Resume Recording

5. A straight line should snap between those two points creating a straight edge along that side of the field

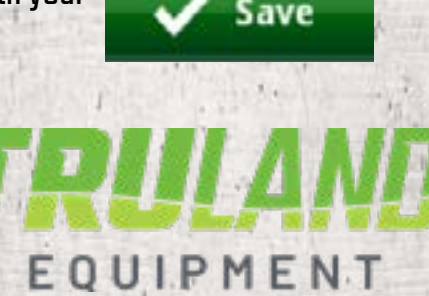